# DaVinci Resolve 18 – Dolby-Atmos-Erstellen 24.09.2022

Mit Dolby Atmos Musik können Töne im ganzen Raum verteilt werden, also nicht nur von rechts nach links.

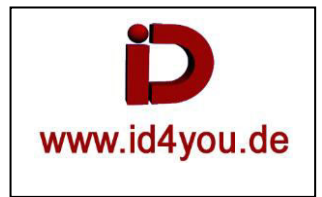

## **Projekteinstellungen**

## Enable Dolby Atmos:

Davinci Resolve | Preferences... | Video ans Audio I/O | "Enable Dolby Atmos" + "Enable Dolby Atmos Renderer"

| Video and Audio I/O |                                 |                                                     |  |  |  |  |  |
|---------------------|---------------------------------|-----------------------------------------------------|--|--|--|--|--|
|                     | System                          |                                                     |  |  |  |  |  |
| Memory and GPU      |                                 |                                                     |  |  |  |  |  |
| Media Storage       | Audio I/O                       |                                                     |  |  |  |  |  |
| Decode Options      | I/O Engine                      | System Audio 🗸                                      |  |  |  |  |  |
| Video and Audio I/O | Playback processing buffer size | Auto V Latency 10.0 ms                              |  |  |  |  |  |
| Video Plugins       | Record buffer size              | 5 V Latency 16.3 ms                                 |  |  |  |  |  |
| Audio Plugins       | Input device                    | Mikrofon (USB Audio CODEC ) V                       |  |  |  |  |  |
| Control Panels      | Output device                   | Lautsprecher (USB Audio CODEC ) 🛛 🗸                 |  |  |  |  |  |
| General             |                                 | <ul> <li>Automatic speaker configuration</li> </ul> |  |  |  |  |  |
| Internet Accounts   | Monitor System External Inputs  |                                                     |  |  |  |  |  |
| Advanced            | External monitor source None    |                                                     |  |  |  |  |  |
|                     | Immersive Audio                 |                                                     |  |  |  |  |  |
|                     |                                 | Enable Auro-3D                                      |  |  |  |  |  |
|                     |                                 | Enable Dolby Atmos                                  |  |  |  |  |  |
|                     |                                 | Enable MPEG-H Audio                                 |  |  |  |  |  |
|                     |                                 | Enable SMPTE ST 2098                                |  |  |  |  |  |
|                     |                                 | Enable 22.2 Surround                                |  |  |  |  |  |
|                     | Dolby Atmos                     |                                                     |  |  |  |  |  |
|                     |                                 | <ul> <li>Enable Dolby Atmos Renderer</li> </ul>     |  |  |  |  |  |
|                     | Renderer IP Address             | 127.0.0.1 ~                                         |  |  |  |  |  |
|                     | Base Audio Output               | Un-assigned V                                       |  |  |  |  |  |
|                     |                                 |                                                     |  |  |  |  |  |
|                     |                                 | Cancel Save                                         |  |  |  |  |  |

# Fairlight-Tab

#### Rechtsklich in (1) | Timelines | Create New Timeline

| • • • • • • • • • | $\gamma \sim = \uparrow \cdots$ | 00.00.00    |                                                                                                   | •                                                             |                             | ~~ Č  | ; Q |
|-------------------|---------------------------------|-------------|---------------------------------------------------------------------------------------------------|---------------------------------------------------------------|-----------------------------|-------|-----|
|                   | 10 I.S. 14                      | 00:00:00:00 |                                                                                                   |                                                               |                             |       |     |
|                   |                                 | 00:00:00:00 |                                                                                                   |                                                               |                             |       |     |
| Abstrakt_Atmosp   | Intro_04.wav                    |             | Create New Timeline                                                                               |                                                               |                             |       |     |
|                   |                                 |             | Start Timecode<br>Timeline Name<br>No. of Video Tracks<br>No. of Audio Tracks<br>Audio Track Type | 01:00:00:00<br>Timeline 1<br>1<br>1<br>Stereo<br>✓ Empty Time | ✓<br>eline<br>d Mark In/Out |       |     |
|                   |                                 |             | ✓ Use Project Settings                                                                            | C                                                             | Cancel                      | Creat | te  |

#### Die Audio-Dateien in die Audio-Spuren kopieren:

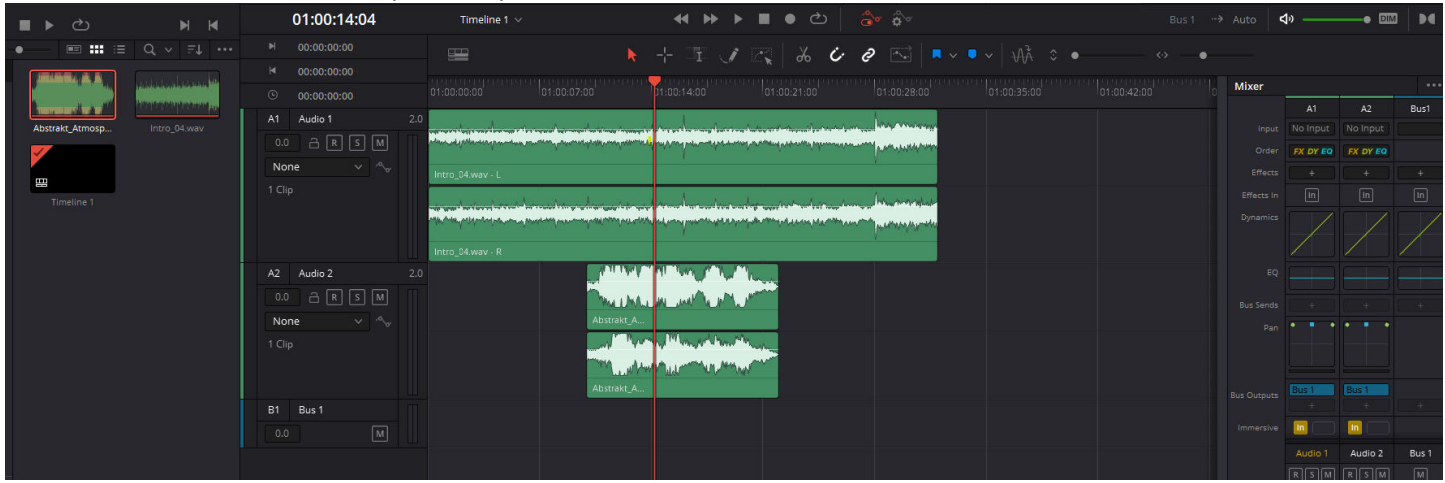

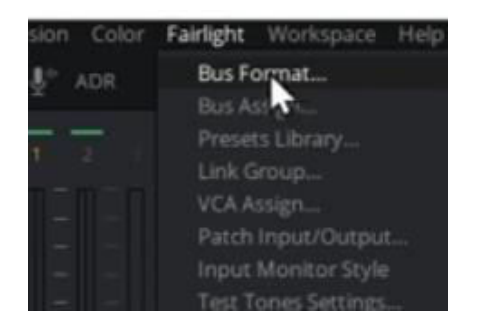

#### Auf "Dolby Atmos 7.1.2" setzen:

| Bu | s Format |                       |          |       |   |
|----|----------|-----------------------|----------|-------|---|
|    |          |                       |          |       |   |
|    | Name     | Format                | Channels | Color |   |
|    | Bus 1    | Dolby Atmos 7.1.2 🗸 🗸 | 10       |       | ~ |

### Wenn der Pan nicht zu sehen ist, dann auf die drei Punkte | Pan anwählen:

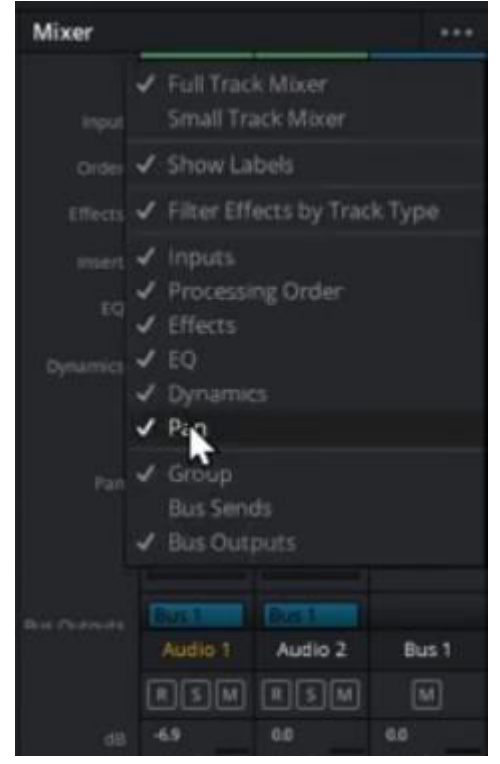

Mit dem Pan kann nun der Ton für jede Audio-Spur platziert werden: 01:00:11:15 • එ<br/>
• එ<br/>
• එ<br/>
• එ<br/>
• එ<br/>
• එ<br/>
• එ<br/>
• එ<br/>
• එ<br/>
• එ<br/>
• එ<br/>
• එ<br/>
• එ<br/>
• එ<br/>
• එ<br/>
• එ<br/>
• එ<br/>
• එ<br/>
• එ<br/>
• එ<br/>
• එ<br/>
• එ<br/>
• එ<br/>
• එ<br/>
• එ<br/>
• එ<br/>
• එ<br/>
• එ<br/>
• එ<br/>
• එ<br/>
• එ<br/>
• එ<br/>
• එ<br/>
• එ<br/>
• එ<br/>
• එ<br/>
• එ<br/>
• එ<br/>
• එ<br/>
• එ<br/>
• එ<br/>
• එ<br/>
• එ<br/>
• එ<br/>
• එ<br/>
• එ<br/>
• එ<br/>
• එ<br/>
• එ<br/>
• එ<br/>
• එ<br/>
• එ<br/>
• එ<br/>
• එ<br/>
• එ<br/>
• එ<br/>
• එ<br/>
• එ<br/>
• එ<br/>
• එ<br/>
• එ<br/>
• එ<br/>
• එ<br/>
• එ<br/>
• එ<br/>
• එ<br/>
• එ<br/>
• එ<br/>
• එ<br/>
• එ<br/>
• එ<br/>
• එ<br/>
• එ<br/>
• එ<br/>
• එ<br/>
• එ<br/>
• එ<br/>
• එ<br/>
• එ<br/>
• එ<br/>
• එ<br/>
• එ<br/>
• එ<br/>
• එ<br/>
• එ<br/>
• එ<br/>
• එ<br/>
• එ<br/>
• එ<br/>
• එ<br/>
• එ<br/>
• එ<br/>
• එ<br/>
• එ<br/>
• එ<br/>
• එ<br/>
• එ<br/>
• එ<br/>
• එ<br/>
• එ<br/>
• එ<br/>
• එ<br/>
• එ<br/>
• එ<br/>
• එ<br/>
• එ<br/>
• එ<br/>
• එ<br/>
• එ<br/>
• එ<br/>
• එ<br/>
• එ<br/>
• එ<br/>
• එ<br/>
• එ<br/>
• එ<br/>
• එ<br/>
• එ<br/>
• එ<br/>
• එ<br/>
• එ<br/>
• එ<br/>
• එ<br/>
• එ<br/>
• එ<br/>
• එ<br/>
• එ<br/>
• එ<br/>
• එ<br/>
• එ<br/>
• එ<br/>
• එ<br/>
• එ<br/>
• එ<br/>
• එ<br/>
• එ<br/>
• එ<br/>
• එ<br/>
• එ<br/>
• එ<br/>
• එ<br/>
• එ<br/>
• එ<br/>
• එ<br/>
• එ<br/>
• එ<br/>
• එ<br/>
• එ<br/>
• එ<br/>
• එ<br/>
• එ<br/>
• එ<br/>
• එ<br/>
• එ<br/>
• එ<br/>
• එ<br/>
• එ<br/>
• එ<br/>
• එ<br/>
• එ<br/>
• එ<br/>
• එ<br/>
• එ<br/>
• එ<br/>
• එ<br/>
• එ<br/>
• එ<br/>
• එ<br/>
• එ<br/>
• එ<br/>
• එ<br/>
• එ<br/>
• එ<br/>
• එ<br/>
• එ<br/>
• එ<br/>
• එ<br/>
• එ<br/>
• එ<br/>
• එ<br/>
• එ<br/>
• එ<br/>
• එ<br/>
• එ<br/>
• එ<br/>
• එ<br/>
• එ<br/>
• එ<br/>
• එ<br/>
• එ<br/>
• එ<br/>
• එ<br/>
• එ<br/>
• එ<br/>
• එ<br/>
• එ<br/>
• එ<br/>
• එ<br/>
• එ<br/>
• එ<br/>
• එ<br/>
• එ<br/>
• එ<br/>
• එ<br/>
• එ<br/>
• එ<br/>
• එ<br/>
• එ<br/>
• එ<br/>
• එ<br/>
• එ<br/>
• එ<br/>
• එ<br/>
• එ<br/>
• එ<br/>
• එ<br/>
• එ<br/>
• එ<br/>
• එ<br/>
• එ<br/>
• එ<br/>
• එ<br/>
• එ<br/>
• එ<br/>
• එ<br/>
• එ<br/>
• එ<br/ Timeline 1 d) De 1 2 % 6 0 0 Audio Pan - Audio 2 Mixer Elevation Pan . Audio 1 None None In In Audio 1 ) 43R 58F 0 0 FULL -

→Bis hier hin wurde beschrieben, wie zwei Audio-Spuren mit den Möglichkeiten von Dolby Atmos gesteuert werden können.

→Im Folgenden wird beschrieben, wie eine Audio-Spur (Hier "Audio 2") aus Dolby Atmo herausgenommen wird und dann als Stereo-Spur genutzt wird.

#### Fairlight | Bus Assign ...

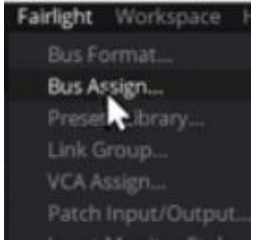

→ "Audio 2" aus Dolby Atmos herausnehmen, aber trotzdem noch als integrierte Stereo-Spur weiterhin nutzen. Nicht alle "Geräusche müssen im gesamten Raum verteilt werden können, da reicht auch Stereo, oder z.B. bei einem Sprecher sogar Mono.

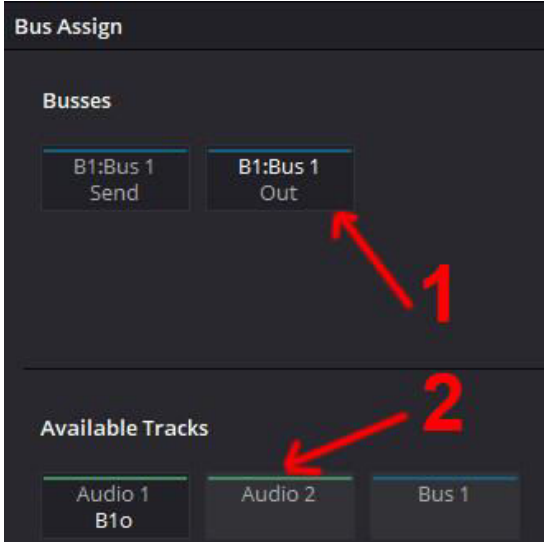

## "B1:Bus 1 Out" (1) markieren | "Audio2" (2) deaktivieren | close

"Audio 2" wird nicht mehr abgespielt. Es muss also neu gepatched werden.

#### Fairlight | Patch Input/Output

| Fairlight | Workspace    | Help  |
|-----------|--------------|-------|
| Bus Fo    |              |       |
| Bus As    |              |       |
|           | ts Library   |       |
| Link G    |              |       |
| VCA.A     |              |       |
| Patch     | Input/Outpu  | 6.27  |
|           | Monito Rtyle | e > . |
|           |              |       |

→Da nun unterschiedliche Tonspuren in der Timeline vorhanden sind, müssen die Spuren entspr. zugewiesen werden.

## Die ersten 10 unter "Bus Out" (1) + die ersten 10 unter "Dolby Atmos Send" (2) markieren | Patch:

| Patch Input/Output       |                             |                        |                                |                        |                      |                        |                        |                        |                        |
|--------------------------|-----------------------------|------------------------|--------------------------------|------------------------|----------------------|------------------------|------------------------|------------------------|------------------------|
| ource Bus C              | Dut 🗲                       |                        | 1                              |                        | Destination          | Dolby Atmos Se         | nd 🗸                   | -4                     |                        |
| Bus 1-L                  | Bus 1-R                     | Bus 1-C                | Bus 1-LFE                      | Bus 1-Ls               | Bed 1                | Bed 2                  | Bed 3                  | Bed 4                  | Bed 5                  |
| Bus 1-Rs                 | Bus 1-Lsr                   | Bus 1-Rsr              | Bus 1-Lts                      | Bus 1-Rts              | Bed 6                | Bed 7                  | Bed 8                  | Bed 9                  | Bed 10                 |
| 1+3                      | 2 (vo                       | r Pat                  | tch).                          | /                      | Send 11              | Send 12                | Send 13                | Send 14                | Send 15                |
|                          | - (                         |                        |                                |                        | Send 16              | Send 17                | Send 18                | Send 19                | Send 20                |
| 1+<br>Bus 1-L<br>Bus 1 L | 2 (na<br>Bus 1-R<br>Bus 1 R | Bus 1-C<br>Bus 1 C     | atch<br>Bus 1-LFE<br>Bus 1 LFE | Bus 1-Ls<br>Bus 1 Ls   | Bus 1 L<br>Bus 1-L   | Bus 1 R<br>Bus 1-R     | Bus 1 C<br>Bus 1-C     | Bus 1 LFE<br>Bus 1-LFE | Bus 1 Ls<br>Bus 1-Ls   |
| Bus 1-Rs<br>Bus 1 Rs     | Bus 1-Lsr<br>Bus 1 Lsr      | Bus 1-Rsr<br>Bus 1 Rsr | Bus 1-Lts<br>Bus 1 Lts         | Bus 1-Rts<br>Bus 1 Rts | Bus 1 Rs<br>Bus 1-Rs | Bus 1 Lsr<br>Bus 1-Lsr | Bus 1 Rsr<br>Bus 1-Rsr | Bus 1 Lts<br>Bus 1-Lts | Bus 1 Rts<br>Bus 1-Rts |

Das gilt nur für "Audio 1", denn "Audio 2" wurde vorher aus "Bus Out" entfernt.

## Nun zu "Audio 2":

| Audio 2-L" und "Audio 2-R' | ' unter "Track Direct                 | Send11 " + "Send11 "<br>Patch I | " und "Send<br>nput/Output | 12" unter "D           | olby Atmos             | Send" mark             | kieren   Pat           |
|----------------------------|---------------------------------------|---------------------------------|----------------------------|------------------------|------------------------|------------------------|------------------------|
| iource Track Direct        | <b>S</b>                              | 2 Selected                      | Destination                | Dolby Atmos Sen        | id 🔷                   | 10 Patr                | ched, 2 Selected       |
| Audio 1-L Audio 1-R A      | udio 2-L Audio 2-R                    |                                 | Bus 1 L<br>Bus 1-L         | Bus 1 R<br>Bus 1-R     | Bus 1 C<br>Bus 1-C     | Bus 1 LFE<br>Bus 1-LFE | Bus 1 Ls<br>Bus 1-Ls   |
|                            |                                       |                                 | Bus 1 Rs<br>Bus 1-Rs       | Bus 1 Lsr<br>Bus 1-Lsr | Bus 1 Rsr<br>Bus 1-Rsr | Bus 1 Lts<br>Bus 1-Lts | Bus 1 Rts<br>Bus 1-Rts |
|                            |                                       |                                 | Send 11                    | Send 12                | Send 13                | Send 14                | Send 15                |
|                            |                                       |                                 | Send 16                    | Send 17                | Send 18                | Send 19                | Send 20                |
|                            |                                       |                                 |                            |                        |                        |                        |                        |
|                            |                                       | Patch I                         | nput/Output                |                        |                        |                        | ::: :≡                 |
| Source Track Direct        |                                       | 0 Selected                      | Destination                | Dolby Atmos Se         |                        |                        | tched, 0 Selecte       |
| Audio 1-L Audio 1-R A      | udio 2-L Audio 2-R<br>Audio 2 Audio 2 |                                 | Bus 1 L<br>Bus 1-L         | Bus 1 R<br>Bus 1-R     | Bus 1 C<br>Bus 1-C     | Bus 1 LFE<br>Bus 1-LFE | Bus 1 Ls<br>Bus 1-Ls   |
|                            |                                       |                                 | Bus 1 Rs<br>Bus 1-Rs       | Bus 1 Lsr<br>Bus 1-Lsr | Bus 1 Rsr<br>Bus 1-Rsr | Bus 1 Lts<br>Bus 1-Lts | Bus 1 Rts<br>Bus 1-Rts |
|                            |                                       |                                 | Audio 2<br>Audio 2-L       | Audio 2<br>Audio 2-R   | Send 13                | Send 14                | Send 15                |
|                            |                                       |                                 | Sond 16                    |                        | Cond 19                | Sond 10                | Sand 20                |

Unter (1) sieht man die verschiedenen Pan-Symbole.

Mit dem "Pan" für "Audio 1" kann im gesamten Raum verschoben werden (Dolby Atmos).

Mit dem "Pan" für "Audio 2" kann nur noch nach rechts/links und vor/rück verschoben werden (Stereo).

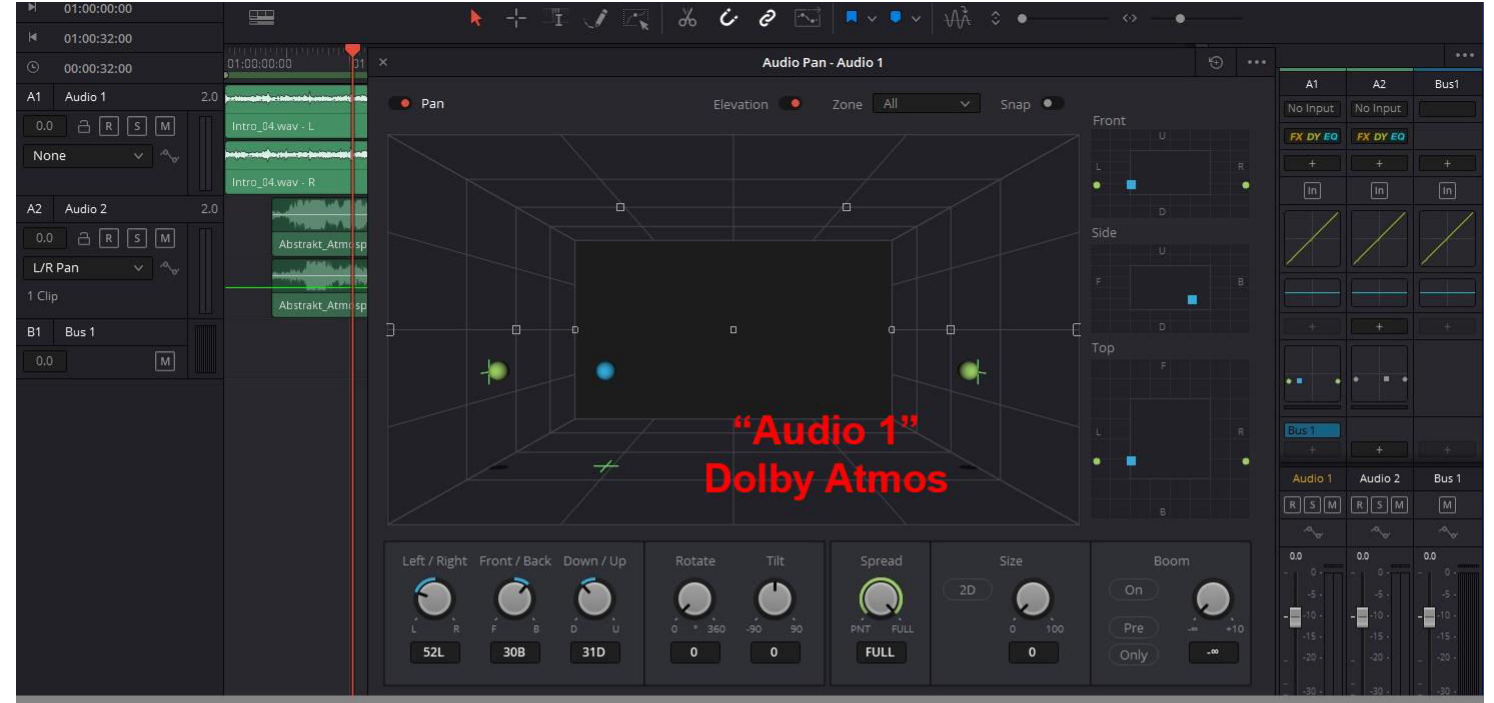

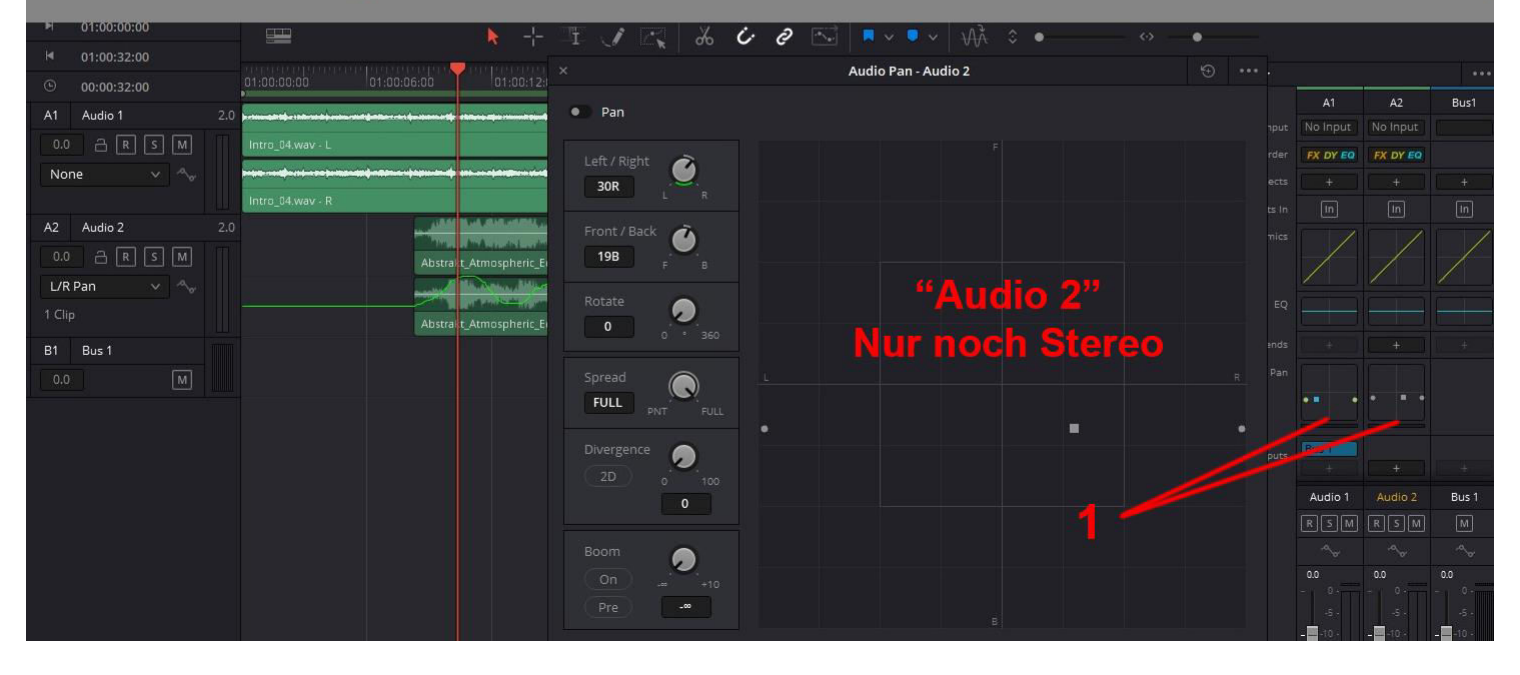

### → Im Folgenden wird beschrieben, wie der "Pan" für "Audio 2" automatisiert wird.

"Toggle Automation" "Automation Controls" und "Automation Controls" (1) eaktivieren. "Pan" (2) wird eingeblendet. "L/R Pan" (3) in der "Audio 2" Spur auswählen, da das automatisiert werden soll.

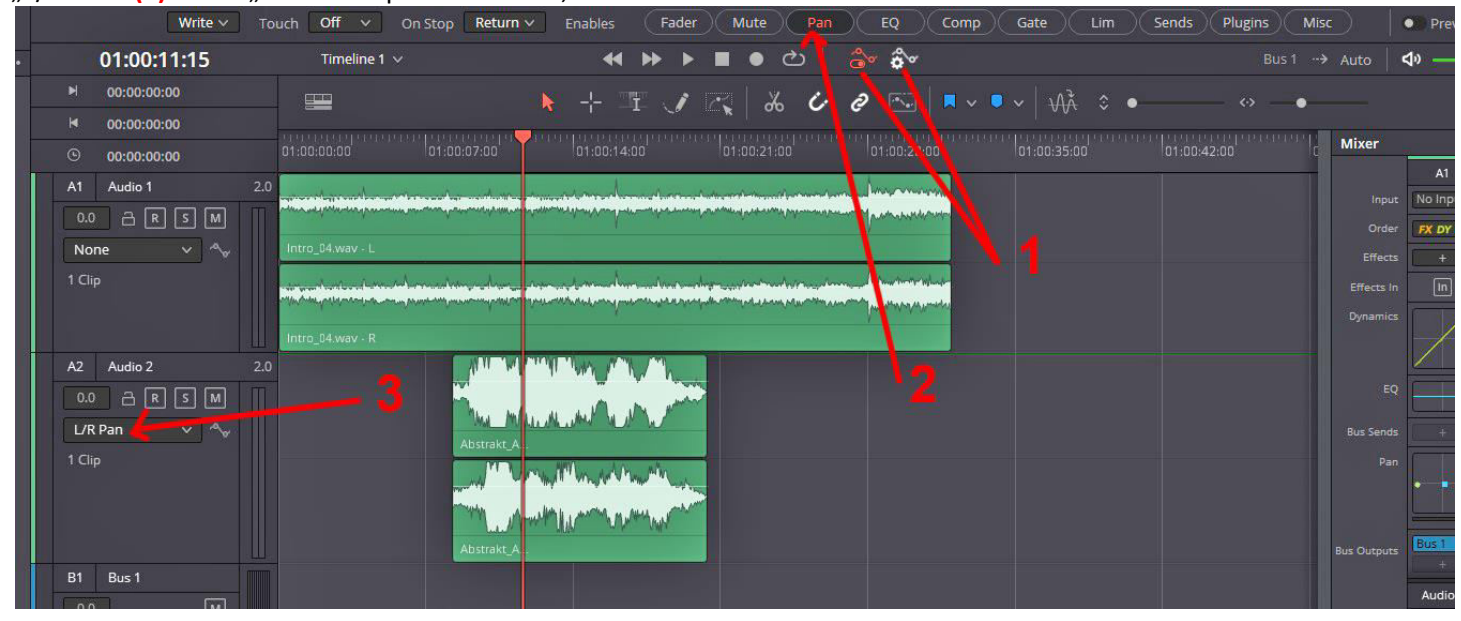

## "Automation" **(1)** aktivieren. Zeichenstift **(2)** aktivieren.

Mit dem Zeichenstift auf der Tonspur zeichnen (3). Dadurch werden automatisch Key-Frames gesetzt.

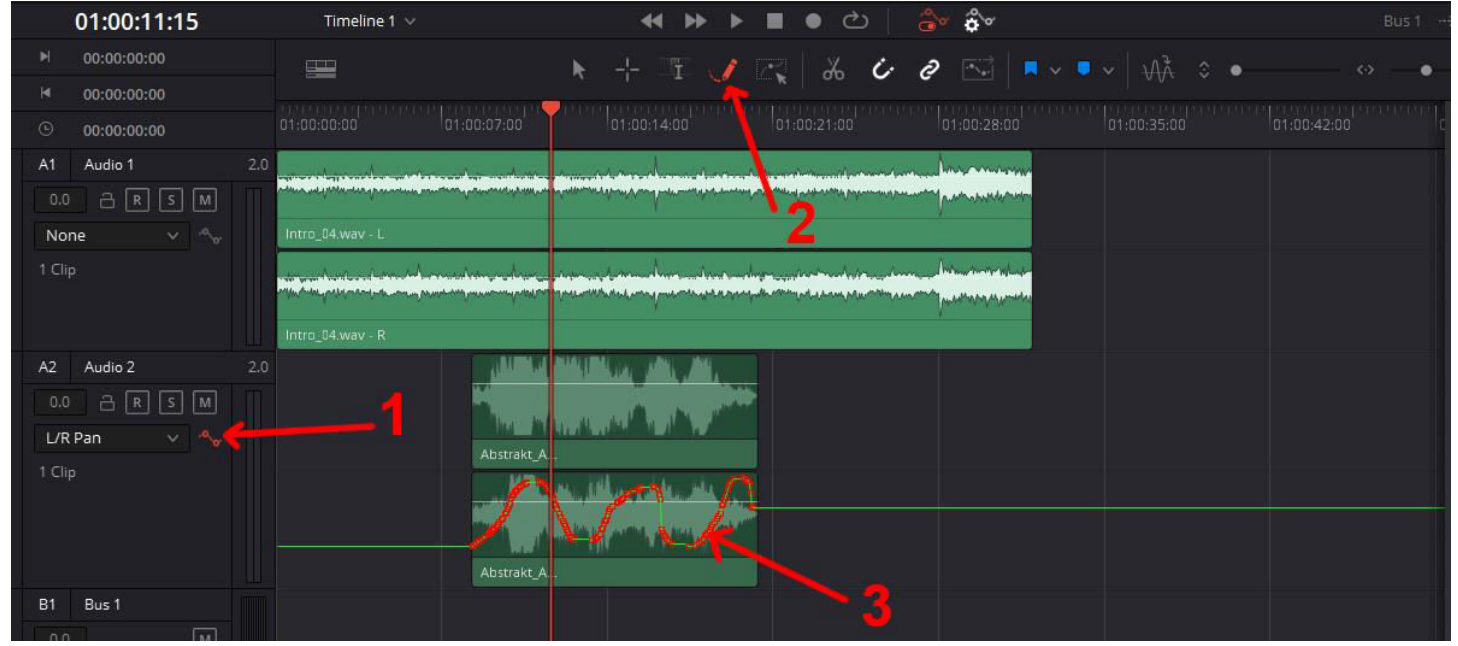

### Zum Anhören "Audio 1" auf Mute stellen (1) | Aufzeichnung abstellen (2) | Preview einschalten (3) | Timeline abspielen:

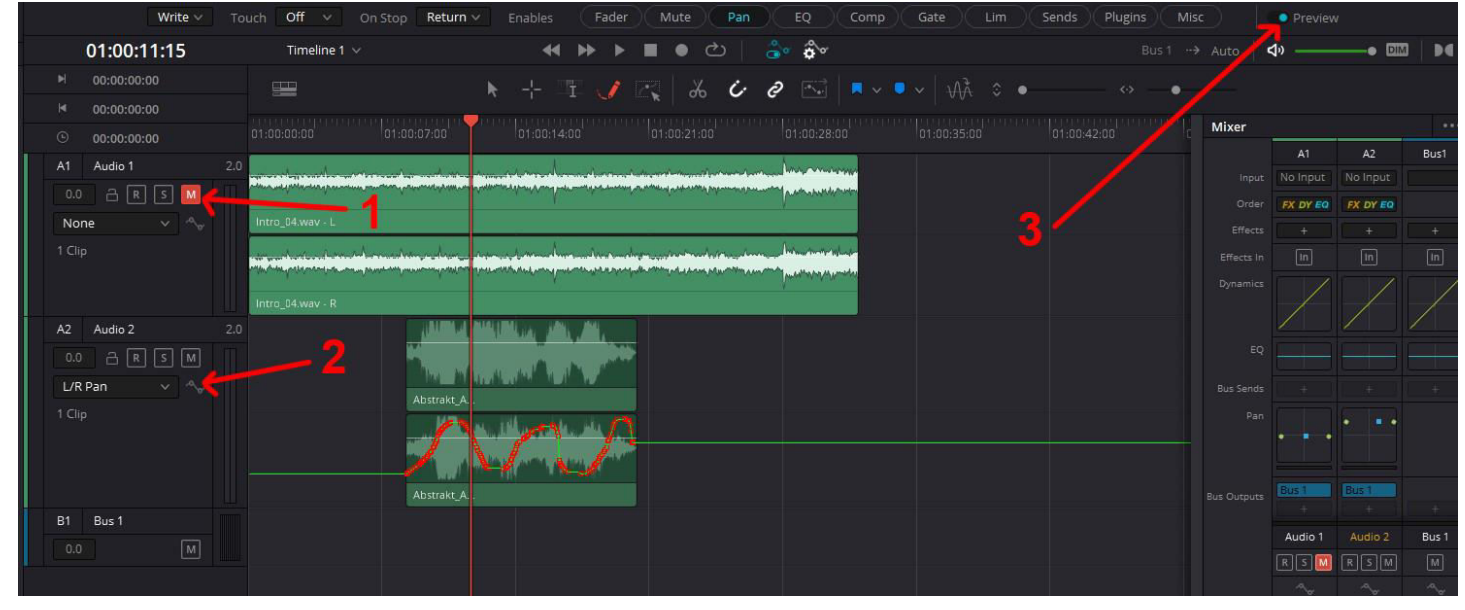

### →Ansehen, bzw. kontrollieren, wie die Ton-Kanäle wandern.

Fairlight | Immersive Audio |Space View Scope...

| Fairlight                        | Workspace                                                          | Help      |                                     |
|----------------------------------|--------------------------------------------------------------------|-----------|-------------------------------------|
| Bus R                            |                                                                    |           | Untitled                            |
| Preset<br>Link G                 | is Library                                                         |           | 11/ 12/ 13: 19 19 10                |
| VCAA                             |                                                                    |           | nnnnn                               |
| Patch<br>Input<br>Test T<br>Remo | Input/Output<br>Manitor Style<br>ones Settings,<br>te Control Sett |           |                                     |
| Batch<br>Apply                   | Fade Settings.<br>Batch Fades                                      |           |                                     |
| Mute<br>Dim                      |                                                                    |           | On Stop Hold 🛩 En                   |
| Auton                            |                                                                    |           | 1 ~                                 |
| View C                           | <b>rsive Audio</b><br>Tip Info Displa                              |           | B-Chain Control<br>Space View Scope |
| 00:00                            | 01:0                                                               | 0:00:00   | Import Laster File                  |
| ।<br>হাড়াচ                      | 2.0                                                                | Line half | Renderer Settings                   |

Es wird beim Abspielen der Timeline angezeigt, wo sich der jeweilige Ton gerade befindet. Es dient der visuellen Kontrolle, ob sich der Ton in der gewünschten Bewegung wandert.

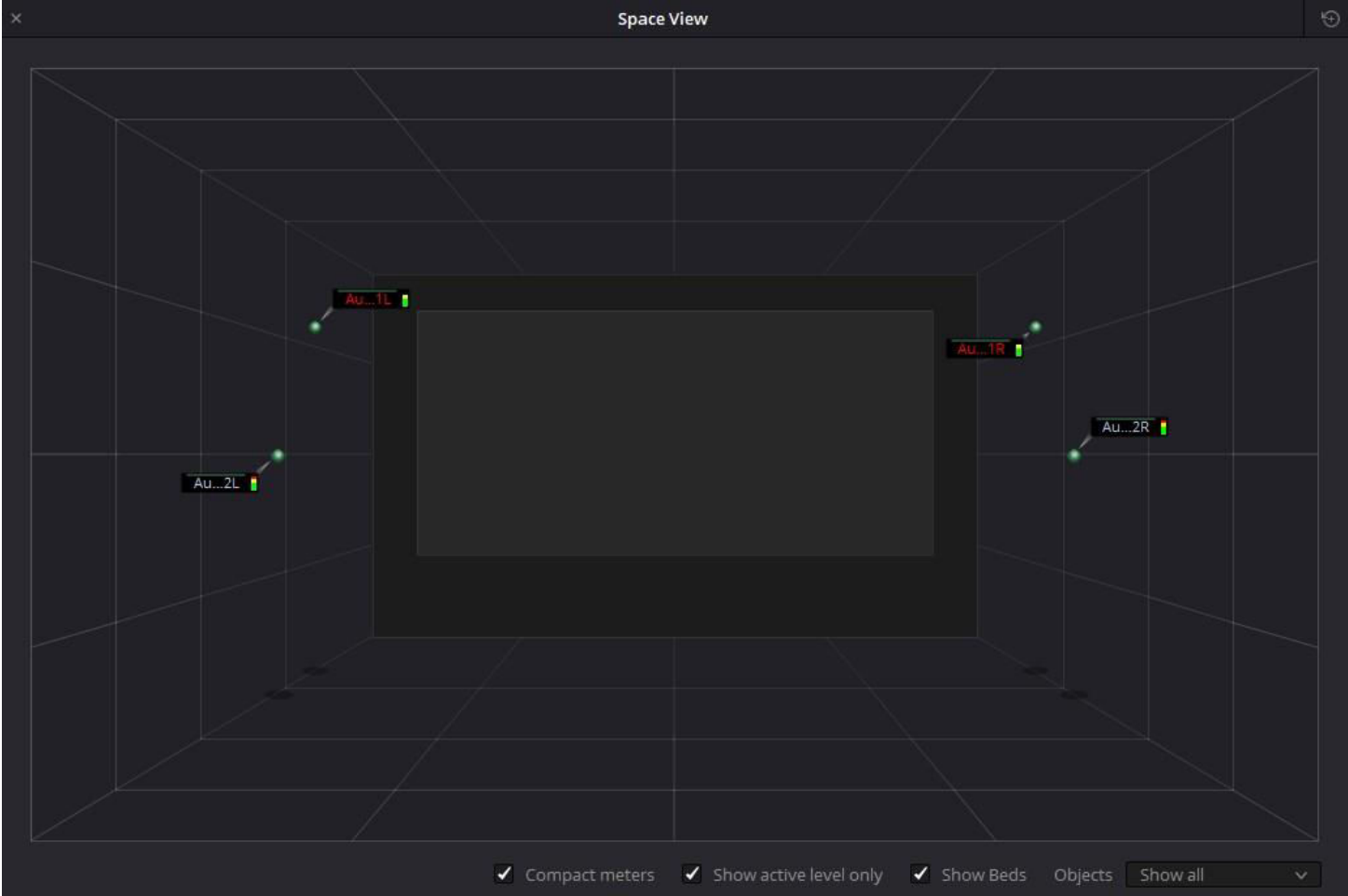

## →Export "Master File"

| ion color              | Fainight worksp                                                                                                    | ace Help                        |     |                                                     |  |  |  |
|------------------------|----------------------------------------------------------------------------------------------------|---------------------------------|-----|-----------------------------------------------------|--|--|--|
| 2<br>2                 | Bus Format<br>Bus Assign<br>Presets Library<br>Link Group<br>VCA Assign<br>Patch Input/Ou<br>Input Monitor<br>Test Tories Sett<br>Remote Contro | <br>Style<br>Styles<br>Settings |     |                                                     |  |  |  |
| ala)                   | Batch Fade Set<br>Apply Batch Fa                                                                                                    |                                 |     |                                                     |  |  |  |
|                        | Mute<br>Dim                                                                                                    |                                 |     | On Stop Hold 🗸 En                                   |  |  |  |
| 01:00                  |                                                                                                    |                                 |     | 1 ~                                                 |  |  |  |
| 4 00:00:0<br>4 00:00:0 | Immersive Aud<br>View Clip Info D                                                                                                    | l <b>io</b><br>Xisplay          |     | B-Chain Control<br>Space View Scope                 |  |  |  |
| 0:00:00                | 0:00                                                                                                    |                                 |     | Import Master File                                  |  |  |  |
| Audio 1                | 2.0<br>R [5] M                                                                                                    | Circle of the                   | -   | Renderer Settings                                   |  |  |  |
|                        |                                                                                                    | COLOR PORT                      | Max | مار والمتراف ولد بالدرا الكراف العلم مترجعا ووستلوه |  |  |  |

### Fairlight | Immersive Audio | Export Master File

## Name vergeben und nach Export klicken den Speicherort wählen.

| Export Immer | sive Master         |        |        |
|--------------|---------------------|--------|--------|
| File Name    | Timeline Name       |        | ~      |
| Tag          |                     |        |        |
| Format       | Dolby Atmos ADM BWF |        | ~      |
| Source       |                     |        |        |
| FFOA         | •                   |        |        |
|              |                     |        |        |
|              |                     | Cancel | Export |

X

#### →Erstellt wird eine \*.wav – Datei mit 138224 k Bit/s.

| 0 | Eigenschaften von | Master-File Timeline 1.wav |  |
|---|-------------------|----------------------------|--|
|   |                   |                            |  |

| Allgemein | Sicherheit  | Details | Vorgängerversionen     |
|-----------|-------------|---------|------------------------|
| Eigenso   | chaft       |         | Wert                   |
| Bitrate   |             |         | 13824 kBit/s           |
| Urspr     | ung         |         |                        |
| Medium    | n erstellt  |         |                        |
| Copyrig   | ht          |         |                        |
| Inhalt    | te          |         |                        |
| Jugend    | schutz      |         |                        |
| Grund f   | ür Jugendsc | hutzein |                        |
| Datei     |             |         |                        |
| Name      |             |         | Master-File_Timeline 1 |
| Elemen    | ttyp        |         | WAV-Datei              |

## → Import Master File

Ein Davinci Resolve Projekt öffnen.

HINWEIS: Enable Dolby Atmos, wie oben beschrieben:

Davinci Resolve | Preferences... | Video ans Audio I/O | "Enable Dolby Atmos" + "Enable Dolby Atmos Renderer"

# Fairlight-Tab

Fairlight | Immersive Audio | Import Master File...

So sieht es in der Fairlight-Tab aus:

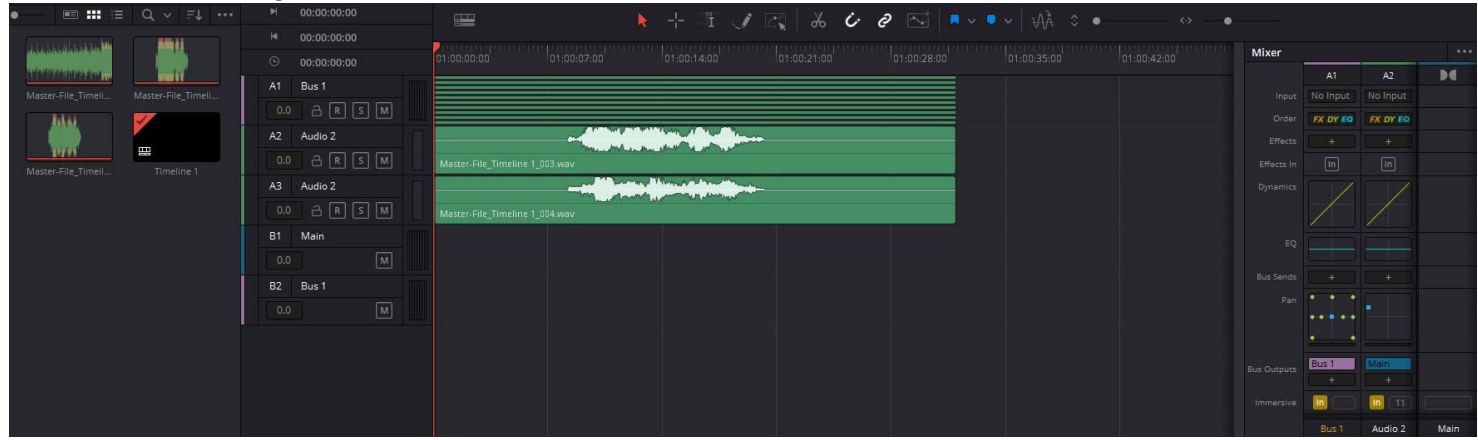

# Edit-Tab

#### So sieht es in der Edit-Tab aus:

| 🖾 Media Poo |            |  |            |        |             |     | Untitled Project   Edited                                                                                                    |                                                                                                    | 00 Mixer               |                   | ata 🧏 In       | spector       |             |
|-------------|------------|--|------------|--------|-------------|-----|----------------------------------------------------------------------------------------------------|----------------------------------------------------------------------------------------------------|------------------------|-------------------|----------------|---------------|-------------|
| < > "Ə, N   | Master     |  |            | 4496 V | 00:00:32:00 |     | Timeline 1 🗸                                                                                                    | 01:00:13:15 🗭 …                                                                                                | Timeline - GreenScreen | Helicr gun i      | fire and explo | osion.mp      | 4           |
| r           | <b>F</b>   |  | Xinadian 1 | _      |             |     |                                                                                                    |                                                                                                    | Video Audio            |                   |                |               |             |
|             | Greensuree |  |            |        |             |     |                                                                                                    |                                                                                                    | Transform              |                   |                | •             |             |
|             |            |  |            |        |             |     |                                                                                                    |                                                                                                    | Zoom X                 | 1.000             | ♂ Y 1.00       | • 0           |             |
|             |            |  |            |        |             |     |                                                                                                    |                                                                                                    | Position X             | 0.000             | Y 0.00         |               |             |
|             |            |  |            |        | A           |     | and the second second second second second second second second second second second second second second second                                                                                                    |                                                                                                    | Anchor Point X         | 0.000             | v 0.00         | 0 +           |             |
|             |            |  |            | 68     |             |     |                                                                                                    |                                                                                                    | Pitch                  |                   | 0.00           | • 0           |             |
|             |            |  |            |        |             |     | All and All and All an | 4                                                                                                    | Yaw —                  | •                 | 0.00           | • 0           |             |
|             |            |  |            |        | - NY        |     |                                                                                                    |                                                                                                    | Flip                   |                   |                |               |             |
|             |            |  |            |        |             |     |                                                                                                    | 1 1 1 1 1 1 1 1 1 1 1 1 1 1 1 1 1 1 1                                                                          | > Smart Reframe        |                   |                |               |             |
|             |            |  |            |        |             |     |                                                                                                    | Participation                                                                                                  | Cropping               |                   |                |               |             |
|             |            |  |            |        |             |     |                                                                                                    |                                                                                                    | Dynamic Zoom           |                   |                |               |             |
|             |            |  |            |        |             |     |                                                                                                    |                                                                                                    | Composite              |                   |                |               |             |
|             |            |  |            |        |             |     |                                                                                                    |                                                                                                    | Composite Mode         | Normal            |                |               |             |
|             |            |  |            |        |             |     |                                                                                                    | the second second second second second second second second second second second second second second second s | Opacity                |                   | • 100.         | • 00          |             |
|             |            |  |            |        |             |     |                                                                                                    |                                                                                                    | Speed Change           |                   |                |               |             |
|             |            |  |            |        |             |     |                                                                                                    |                                                                                                    | Stabilization          |                   |                |               |             |
|             |            |  |            |        |             |     |                                                                                                    |                                                                                                    | Lens Correction        |                   |                |               |             |
|             |            |  |            |        |             |     |                                                                                                    |                                                                                                    | Retime and Scalin      | g                 |                |               |             |
|             |            |  |            |        |             |     |                                                                                                    |                                                                                                    |                        |                   |                |               |             |
|             |            |  |            |        |             | • > |                                                                                                    |                                                                                                    |                        |                   |                |               |             |
|             |            |  |            |        |             |     | (*) 🎟   🕀 만 (*) 🗘 🥔 🔒 🖡 🗸 🔍 /                                                                                                    | <u> </u>                                                                                                    |                        | olby 🗸 🕴          | ব৽ ——          | • 🗉           | <b>Z</b> [] |
|             |            |  |            | 0      | 1:00:13:15  |     | 01:00:00 01:00:06:00 01:00:1                                                                                                    |                                                                                                    |                        | Mixer             |                |               |             |
|             |            |  |            |        |             |     |                                                                                                    |                                                                                                    |                        | A1                | A2 A           | 3             | DC          |
|             |            |  |            |        | Video 1     |     | in a state of the state of the  | <b>36</b>                                                                                                    | * est                  | EQ all<br>Bus 1 A | EQ all E       | o atl<br>io 2 | Main        |
| 15          |            |  |            | C      |             |     | GreenScreen_Helicopter gun fire and explosion.mp4                                                                                                    |                                                                                                    |                        |                   |                |               |             |
| r           |            |  |            |        | Bus 1       |     | 2 he in an an a second state in a state of the second second state of the second second second second second se                                                                                                    |                                                                                                    |                        | 0.0 0.0           | 0.0            |               |             |
|             |            |  |            | a 6    | 2 S M       |     | Bus 1                                                                                                    |                                                                                                    |                        |                   |                |               |             |
|             |            |  |            | A2     | Audio 2     |     |                                                                                                    |                                                                                                    |                        | -10 -             | -10            | -             | -10 -       |
| ıs          |            |  |            | E      | s s m       |     | Audio 2                                                                                                    | - All Andrews                                                                                                  |                        |                   |                |               |             |
| ords        |            |  |            | A3     | Audio 2     |     | a a a a a a a a a a a a a a a a a a a                                                                                                    | in the second second second second                                                                             |                        |                   |                |               |             |
|             |            |  |            | a      | J S M       |     | and the second second second second second second second second second second second second second second second                                                                                                    | A selected and a selected at the                                                                               |                        |                   |                |               |             |
|             |            |  |            |        |             |     | Audio 2                                                                                                    | 1                                                                                                    |                        |                   |                |               | -50 -       |